# Upload Documents in Organization Profile

These documents apply across multiple events.

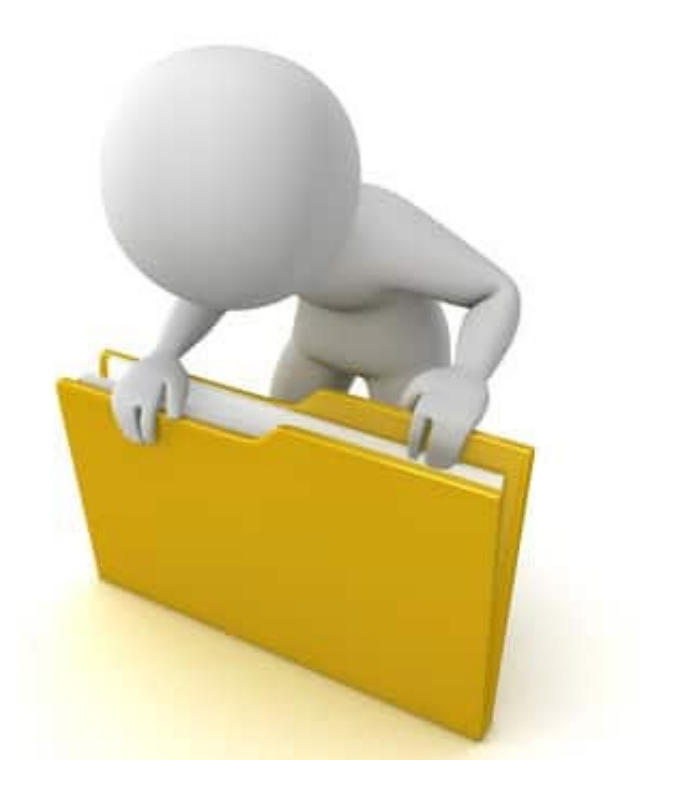

#### **Upload Organization Documents**

| <b>Grants Portal</b>                                                                                                    | 🛔 🔽 🛛 💄 Leghorn, Fogho              |
|----------------------------------------------------------------------------------------------------|-------------------------------------|
| Dashboard     RECIPIENT REGION Region 7     My Organization                                                                                         |                                     |
| Glenville - PDMC0009 - 4332DR<br>Organization Profile<br>Organization Personnel  Glenville - PDMC0009 - 4332DR  Step 1: Click  Organization Profile |                                     |
| <ul> <li>Applicant Event Profiles</li> <li>Exploratory Calls</li> </ul>                                                                             | 🌣 MANAGE                            |
| Recovery Scoping<br>Meetings                                                                                                    | 🌣 MANAGE                            |
| <ul> <li>Projects</li> <li>Damages</li> </ul>                                                                                                    | UPLOAD INSURANCE DOCUMENTS     HELP |
| Work Order Requests  Work Orders                                                                                                    | REQUEST PUBLIC ASSISTANCE           |
| ✓ My Tasks ✓ ★ Calendar                                                                                                    | ± UPLOAD ↓ DOWNLOAD ↓ ★ MANAGE      |
| Vuilities     Action Log >                                                                                                    |                                     |
|                                                                                                    | Step 2: Click<br>Upload             |

# **Upload Insurance Document**

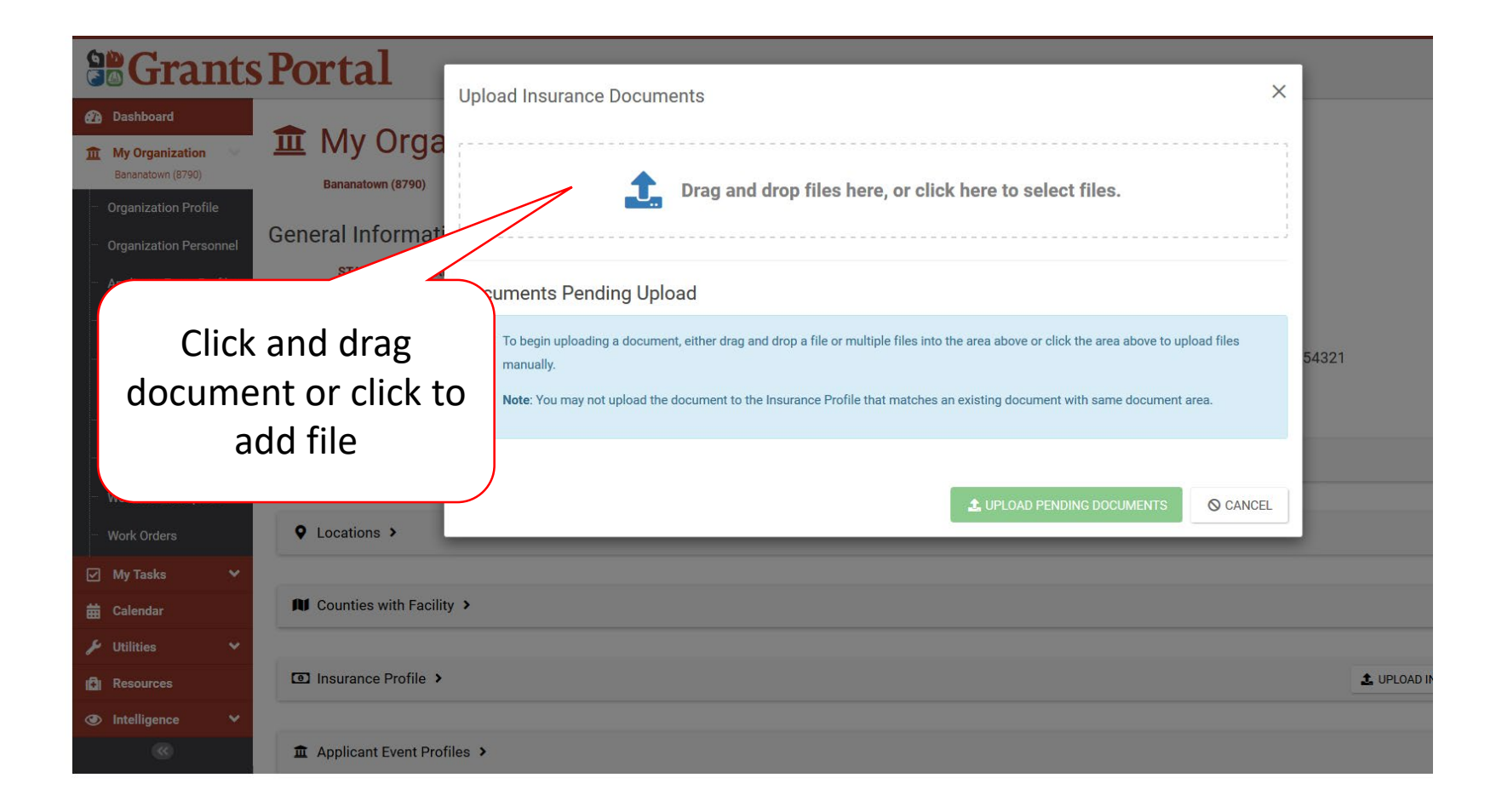

#### Select Insurance Document – Pop-Up Box

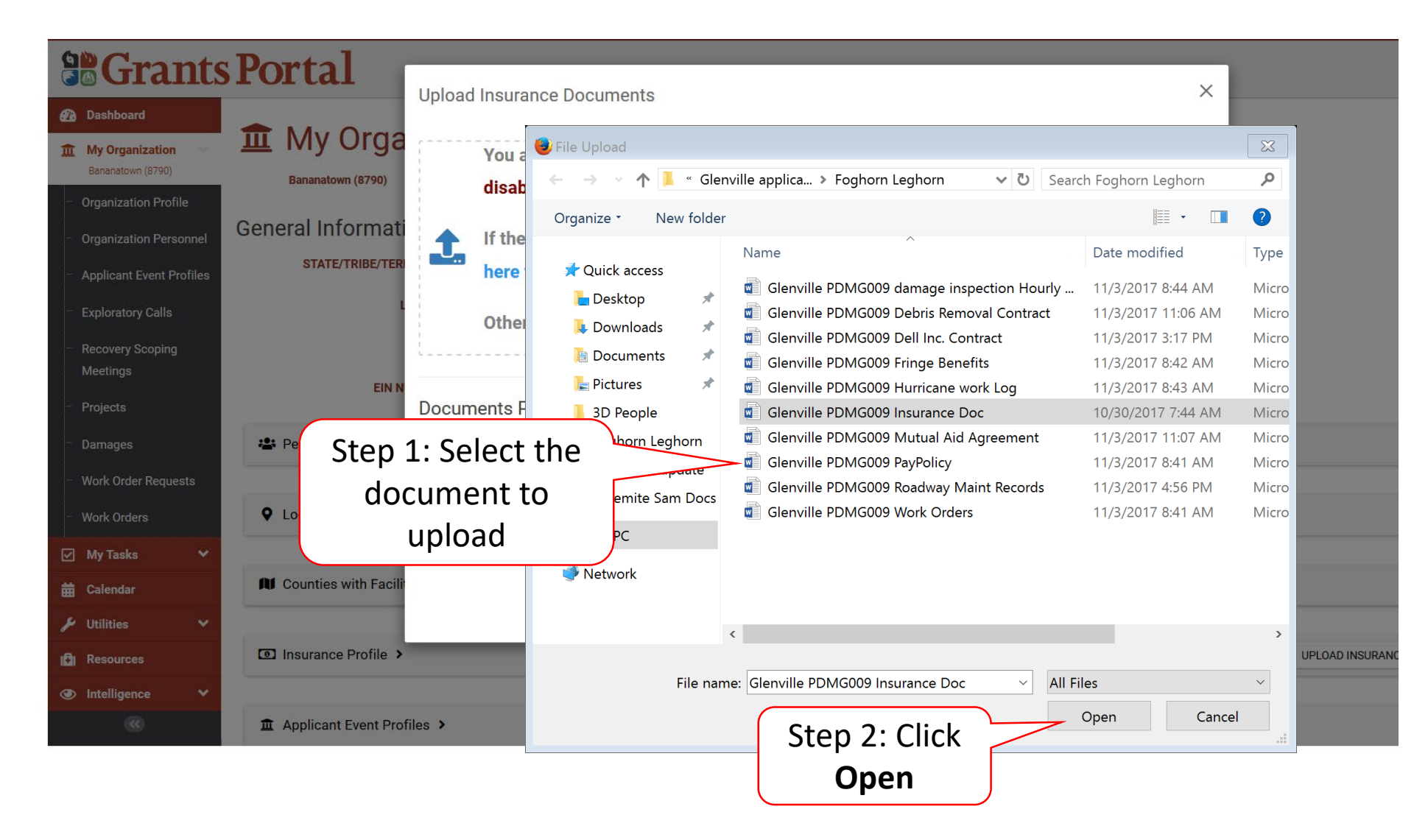

# Add Document Description & Category Type

| <b>B</b> Grants Portal                                         | Unload Organization Drai  | file Decumente      |                        |                 | >              | <i>,</i>          |
|----------------------------------------------------------------|---------------------------|---------------------|------------------------|-----------------|----------------|-------------------|
| Dashboard                                                      | Upload Organization Prof  | onie Documents      |                        |                 | ,              | `                 |
| My Organization<br>Bananatown (8790)     Bananatown (8790)     | •                         | Drog and drog files | hava av aliek hava ta  | aalaat filaa    |                |                   |
| Organization Profile                                           | <b></b>                   | Drag and drop mes   | nere, or click here to | select files.   |                |                   |
| Organization Personnel                                         |                           |                     |                        |                 |                | 2                 |
| <ul> <li>Applicant Event Profiles</li> <li>Filename</li> </ul> | Documents Pending Upl     | load                |                        |                 |                |                   |
| Exploratory Calls                                              | <b>Q</b> Search           | 0                   |                        |                 |                | coount Equipment  |
| Recovery Scoping     Meetings                                  | Jà File                   | ename "J†           | Description 11         | Size Iî         | Category It    | r / Activity Log; |
| Projects     ZEDIT Insurance polic                             |                           | yroll Policy.docx   |                        | 11.4 KB         |                |                   |
| Damages REMOVE                                                 | 10 Showing 1 to 1 of 1 er | entries             |                        | P               | revious 1 Next |                   |
| Work Order Requests                                            |                           |                     |                        |                 |                |                   |
| Work Orders                                                    |                           |                     |                        | D PENDING DOCUM | ENTS O CANCEL  |                   |
| ✓ MyTasks Y                                                    | Edit                      |                     |                        |                 |                |                   |
|                                                                |                           |                     |                        |                 |                |                   |
| ≁ Utilities ▼                                                  |                           |                     |                        |                 |                |                   |
| D Resources                                                    |                           |                     |                        |                 |                |                   |
|                                                                |                           |                     |                        |                 |                |                   |
| »                                                              |                           |                     |                        |                 |                |                   |

# Add Document Description & Category Type

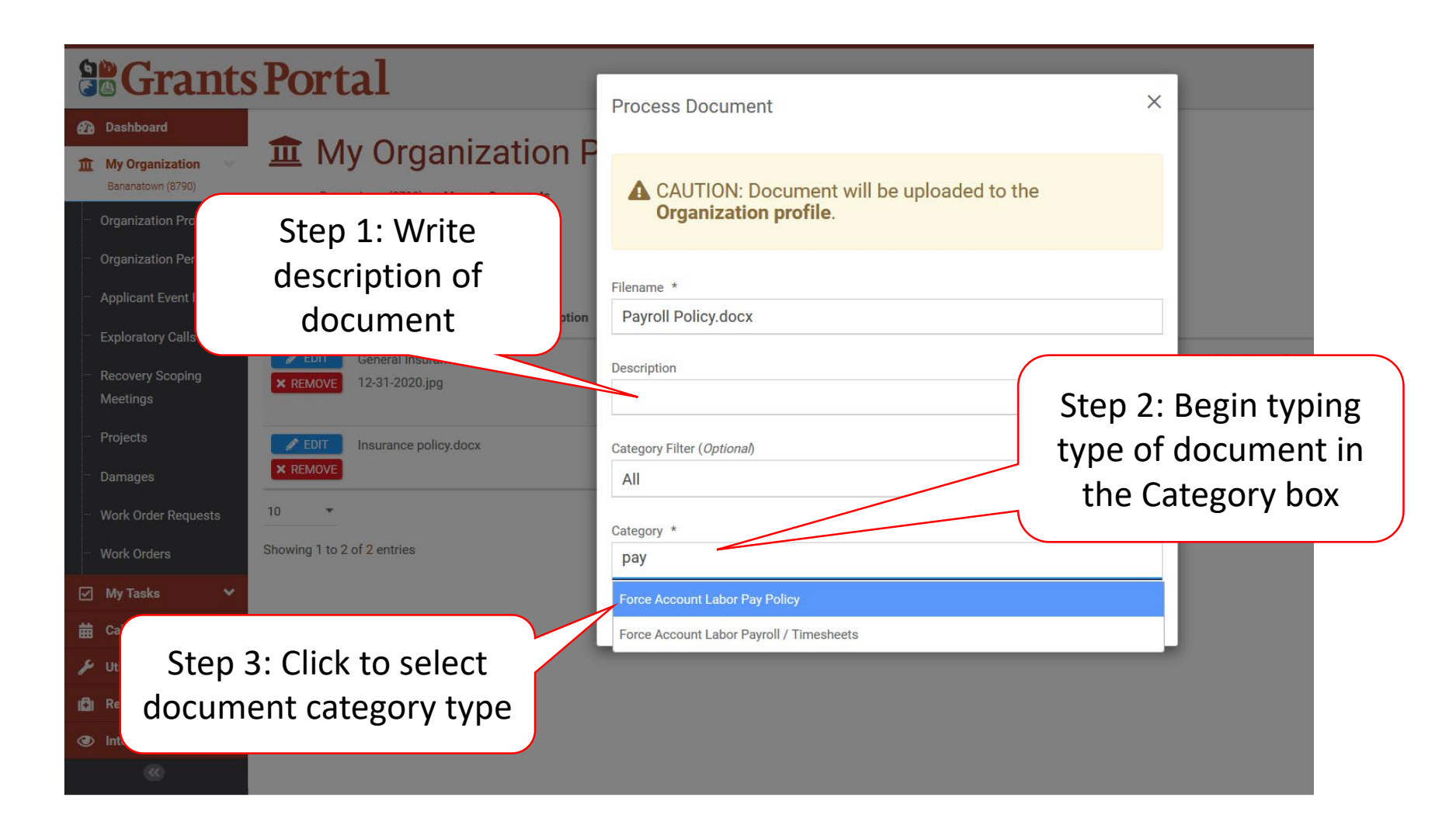

# Add Document Description & Category Type

| <b>B</b> Grants                                                 | Portal                                |                                                                     |              |
|-----------------------------------------------------------------|---------------------------------------|---------------------------------------------------------------------|--------------|
| Dashboard                                                       | 1 My Organization                     | Process Document X                                                  |              |
| My Organization<br>Bananatown (8790)                            | Bananatown (8790) / Manage Documents  | CAUTION: Document will be uploaded to the     Organization profile. |              |
| Organization Profile     Organization Personnel                 | Q Search                              |                                                                     |              |
| Applicant Event Profiles                                        | Filename 🂵 Description                | Filename * Payroll Policy.docx                                      |              |
| <ul> <li>Exploratory Calls</li> <li>Recovery Scoping</li> </ul> | EDIT     General Insurance Expires    | Description                                                         | oment Rate C |
| Meetings                                                        | <b>× REMOVE</b> 12-31-2020.jpg        | Fire Department Payroll Policy                                      | Force Accou  |
| <ul> <li>Projects</li> <li>Damages</li> </ul>                   | EDIT Insurance policy.docx     REMOVE | Category Filter ( <i>Optional</i> )                                 |              |
| Work Order Requests                                             | 10 -                                  | Category *                                                          |              |
| Work Orders                                                     | Showing 1 to 2 of 2 entries           | ×Force Account Labor Pay Policy                                     |              |
| 🛱 Calendar                                                      |                                       |                                                                     |              |
| ۶ Utilities ۲                                                   |                                       | SAVE CANCEL                                                         |              |
| <ul> <li>Resources</li> <li>Intelligence</li> </ul>             |                                       | Click Save                                                          |              |
| (6)                                                             |                                       |                                                                     |              |

#### Add Insurance Documents

| Serants Portal                                | Upload Organization Profile Documents                           |                                                     | ×           |
|-----------------------------------------------|-----------------------------------------------------------------|-----------------------------------------------------|-------------|
| Step 1: Repeat<br>uploading any<br>additional | Drag and drop files here,                                       | or click here to select files.                      |             |
| documents                                     | Documents Pending Upload                                        |                                                     |             |
| Exploratory Calls                             | Q Search                                                        |                                                     | ccount      |
| Recovery Scoping     Meetings                 | ↓≟ Filename ↓† Description                                      | It Size It Category                                 | lt r / Acti |
| Projects     Projects     Projects            | ✓ ✓ ✓ ✓ ► CONT × REMOVE Payroll Policy.docx Fire Department Pay | rroll Policy 11.4 KB Force Account Labor Pay Policy |             |
| - Damages                                     | 10 ▼ Showing 1 to 1 of 1 entries                                | Previous 1 Ne                                       | ext         |
| Work Order Requests                           |                                                                 |                                                     | - 11        |
| - Work Orders Showing 1 to 2 of 2 entries     |                                                                 | ▲ UPLOAD PENDING DOCUMENTS     ♦ CANC               | EL          |
| 🗹 My Tasks 🗸                                  |                                                                 |                                                     |             |
| 🛗 Calendar                                    |                                                                 |                                                     |             |
| 🖌 Utilities 🔷                                 |                                                                 |                                                     |             |
| Resources                                     | Step 2: When all                                                |                                                     |             |
| ● Intelligence ▼                              | documents are                                                   |                                                     |             |
|                                               |                                                                 | 4                                                   |             |
|                                               | Donding Document                                                |                                                     |             |
|                                               | renuing Document                                                |                                                     |             |

# Manage Uploaded Documents in Organization Profile

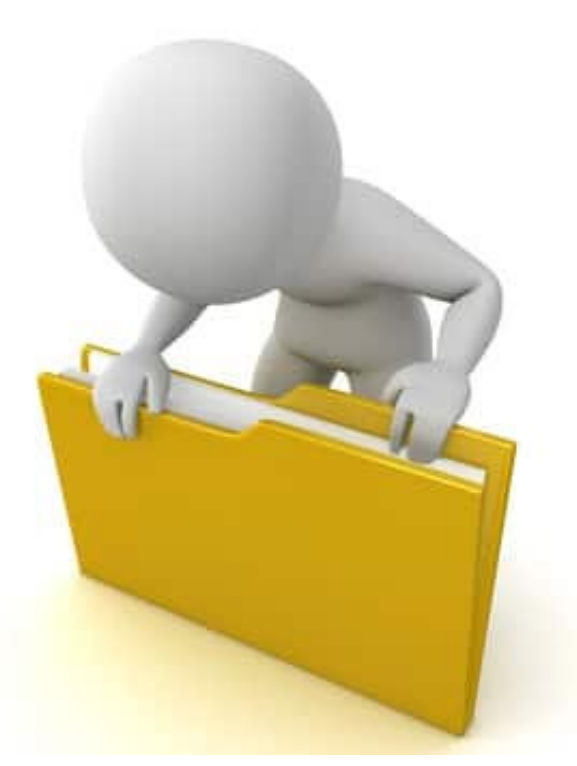

# Manage Organization Uploaded Documents

|                                                                         | Portal                        | 🗍 🚺 Leghorn, Fogho                  |
|-------------------------------------------------------------------------|-------------------------------|-------------------------------------|
| <ul><li>Dashboard</li><li>My Organization</li></ul>                     | RECIPIENT REGION Region 7     |                                     |
| Glenville - PDMG0009 - 4332DR<br>(4332DR - 9)<br>— Organization Profile | Step 1: Click                 |                                     |
| <ul> <li>Organization Personnel</li> </ul>                              | Organization Profile          | 🌣 MANAGE                            |
| <ul> <li>Applicant Event Profiles</li> <li>Exploratory Calls</li> </ul> | <pre>   Locations &gt; </pre> | 🌣 MANAGE                            |
| <ul> <li>Recovery Scoping</li> <li>Meetings</li> </ul>                  | Counties with Facility >      | 🌣 MANAGE                            |
| <ul> <li>Projects</li> <li>Damages</li> </ul>                           | Insurance Profile >           | UPLOAD INSURANCE DOCUMENTS     HELP |
| <ul> <li>Work Order Requests</li> <li>Work Orders</li> </ul>            |                               | REQUEST PUBLIC ASSISTANCE           |
| <ul><li>✓ My Tasks</li><li>✓</li><li>✓</li><li>✓</li><li>✓</li></ul>    | Documents >                   | ± UPLOAD ± DOWNLOAD → ★ MANAGE      |
| <ul> <li>Utilities</li> <li>Resources</li> </ul>                        | Action Log >                  |                                     |
|                                                                         |                               | Step 2: Click                       |

#### **Edit Document Name**

| Port                                  | al                                                                    |                         |            |                                                                       |    | *1                      | 7     | 🛔 Legho    | orn, Fo       | ghor   |
|---------------------------------------|-----------------------------------------------------------------------|-------------------------|------------|-----------------------------------------------------------------------|----|-------------------------|-------|------------|---------------|--------|
| Glenv                                 | y Organization Prof<br>ville-PDMG0009-4332DR (4332DR-9) / Manage Docu | ile Manage Doo          | cuments    |                                                                       |    | + ADD D                 | ocume | INT        | <b>D</b> GO I | BACK   |
| <b>Q</b> Search                       | <b>0</b>                                                              |                         |            |                                                                       |    |                         |       | SHOW       | /HIDE CO      | DLUMNS |
| (                                     |                                                                       |                         | ↓† Size ↓† | Category                                                              | 11 | Uploaded Date           | 1î    | Uploaded   | Ву            | It     |
| <ul><li>EDIT</li><li>REMOVE</li></ul> | Click Edit                                                            | esheets                 | 11.2 KB    | Force Account Labor Payroll / Timesheets; Force Account Labor Summary |    | 05/23/2018 11:26 AM CDT |       | Leghorn, F | oghorn        |        |
| <ul><li>EDIT</li><li>REMOVE</li></ul> | Glenville PDMG0009 Pay Policy.docx                                    | Employee Payroll policy | 11.2 KB    | Force Account Labor Pay Policy                                        |    | 08/07/2018 05:21 PM CDT |       | Leghorn, F | oghorn        |        |
| <ul><li>EDIT</li><li>REMOVE</li></ul> | Insurance Policy.docx                                                 | Wind and Fire Policy    | 11 KB      | Insurance Certificate; Insurance Policy                               |    | 05/23/2018 10:15 AM CDT |       | Leghorn, F | oghorn        |        |
| 10 💌                                  |                                                                       |                         |            |                                                                       |    |                         | PI    | evious     | 1             | Next   |

Showing 1 to 3 of 3 entries

#### **Edit Name**

| Portal                                        |               |                                   | _         | 🛔 Sam, Yosimite         |
|-----------------------------------------------|---------------|-----------------------------------|-----------|-------------------------|
| IOItul                                        | Edit Document |                                   | Χ         |                         |
| Manage Doc                                    | Filename      | Glenville PDMG0125 Paypolicy.docx |           |                         |
| Q. Search                                     | Description   | Payroll Policy                    |           | Step 1: Edit            |
| Filename                                      | Турез         | All                               | ▼ ed      | information             |
| EDIT     Glenville PDMG0125 Paypol     REMOVE | Category      | × Force Account Labor Pay Policy  | 2017 04:4 | 18 PM CDT Sam, Yosemite |
| 10 💌                                          |               |                                   |           | Previous 1 Nex          |
| Showing 1 to 1 of 1 entries                   |               |                                   |           |                         |
|                                               |               | Stop 2                            |           |                         |
|                                               |               | Step 2                            |           |                         |
|                                               |               | Save C                            | nanges    |                         |
|                                               |               |                                   |           |                         |
|                                               |               |                                   |           |                         |
|                                               |               |                                   |           |                         |
|                                               |               |                                   |           |                         |

#### **Remove Documents**

| ¢        | Grants                                              | sPortal                                                                                                    |             | à                    | Croo   | cker, Betty    | •          |
|----------|-----------------------------------------------------|----------------------------------------------------------------------------------------------------|-------------|----------------------|--------|----------------|------------|
| <b>£</b> | Dashboard     My Organization     Bananatown (8790) | My Organization Profile Manage Documents Bananatown (8790) / Manage Documents                                                                                                    | <b>+</b> AD | DD DOCUMENT          |        | ් GO BAC       | ĸ          |
| -        | Organization Profile<br>Organization Personnel      | Q Search                                                                                                    |             |                      | SHOW   | //HIDE COLUN   | INS        |
|          | Applicant Event Profiles<br>Exploratory Calls       | Filename La Description 11 Size 11 Category                                                                                                    | 11          | Uploaded Da          | ite ↓↑ | Oploaded<br>By | J <b>1</b> |
|          | Recovery Scoping<br>Meetings                        | Image: Second Second Explores       000-4       Contract involces, contract involces, contrevers, contract involces, contract involces, | L           | AM AST               | 09.31  | CIUCKEI, DE    | lly        |
|          | Projects<br>Damages                                 | EDIT     Insurance policy.docx     11.4 KB     Insurance Policy       X REMOVE     Insurance Policy                                                                                                    |             | 05/29/2019<br>PM AST | 10:25  | Crocker, Be    | tty        |
| -        | Work Order Requests<br>Work Orders                  | 10<br>Showing 1 to 2 of 2                                                                                                    |             | Pre                  | vious  | <b>1</b> Ne    | xt         |
|          | MyTasks →                                           | Click <b>Remove</b>                                                                                                    |             |                      |        |                |            |
| J        | ✓ Utilities ✓                                       |                                                                                                    |             |                      |        |                |            |
| •        | Resources                                           |                                                                                                    |             |                      |        |                |            |
|          | ~                                                   |                                                                                                    |             |                      |        |                |            |

# **Delete Confirmation Pop-Up Box**

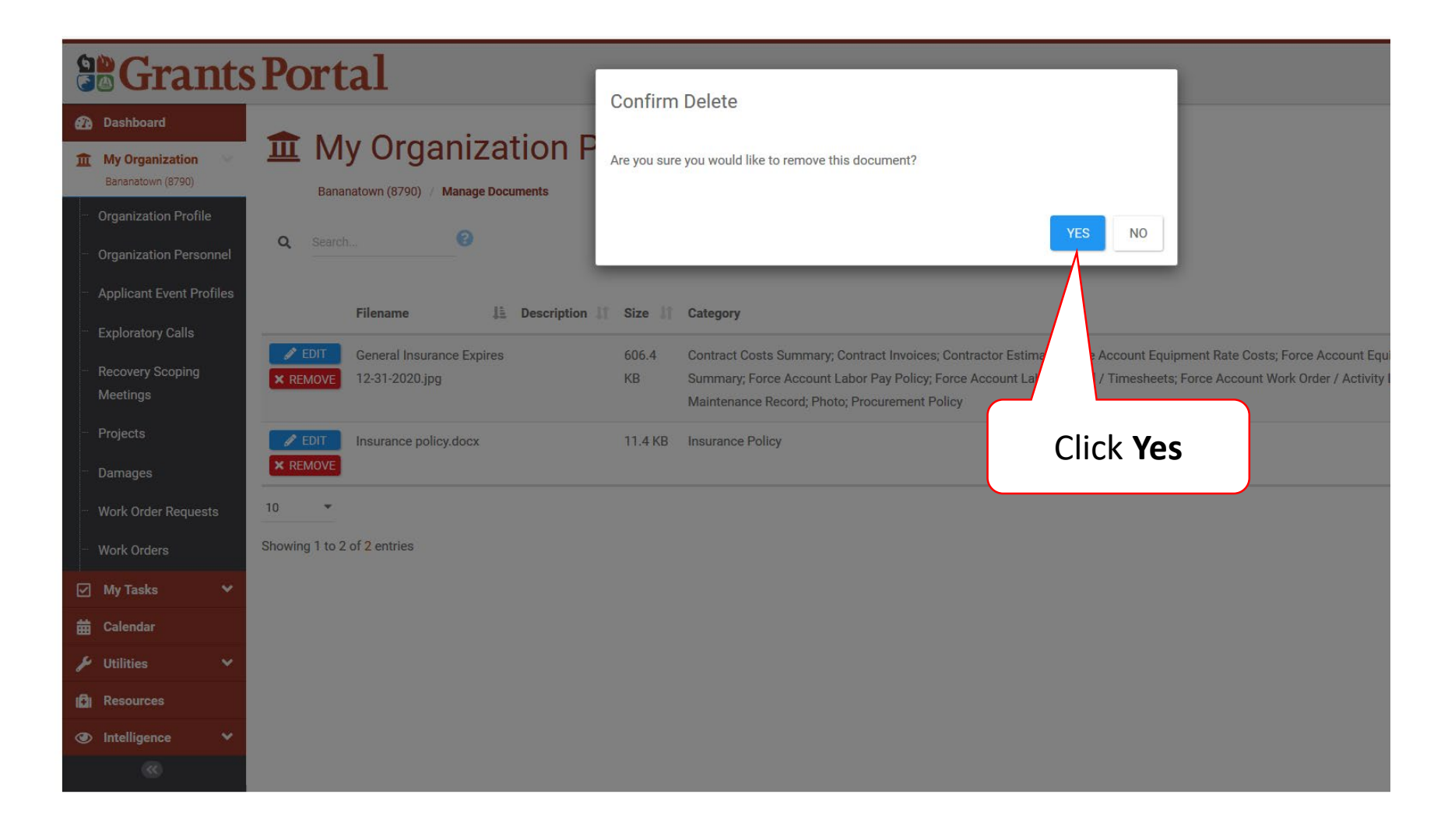